## Як пацієнту зареєструватися на сайті Second Opinion

1. Переходимо на сторінку реєстрації, натиснувши кнопку "Реєстрація" в меню користувача сайту.

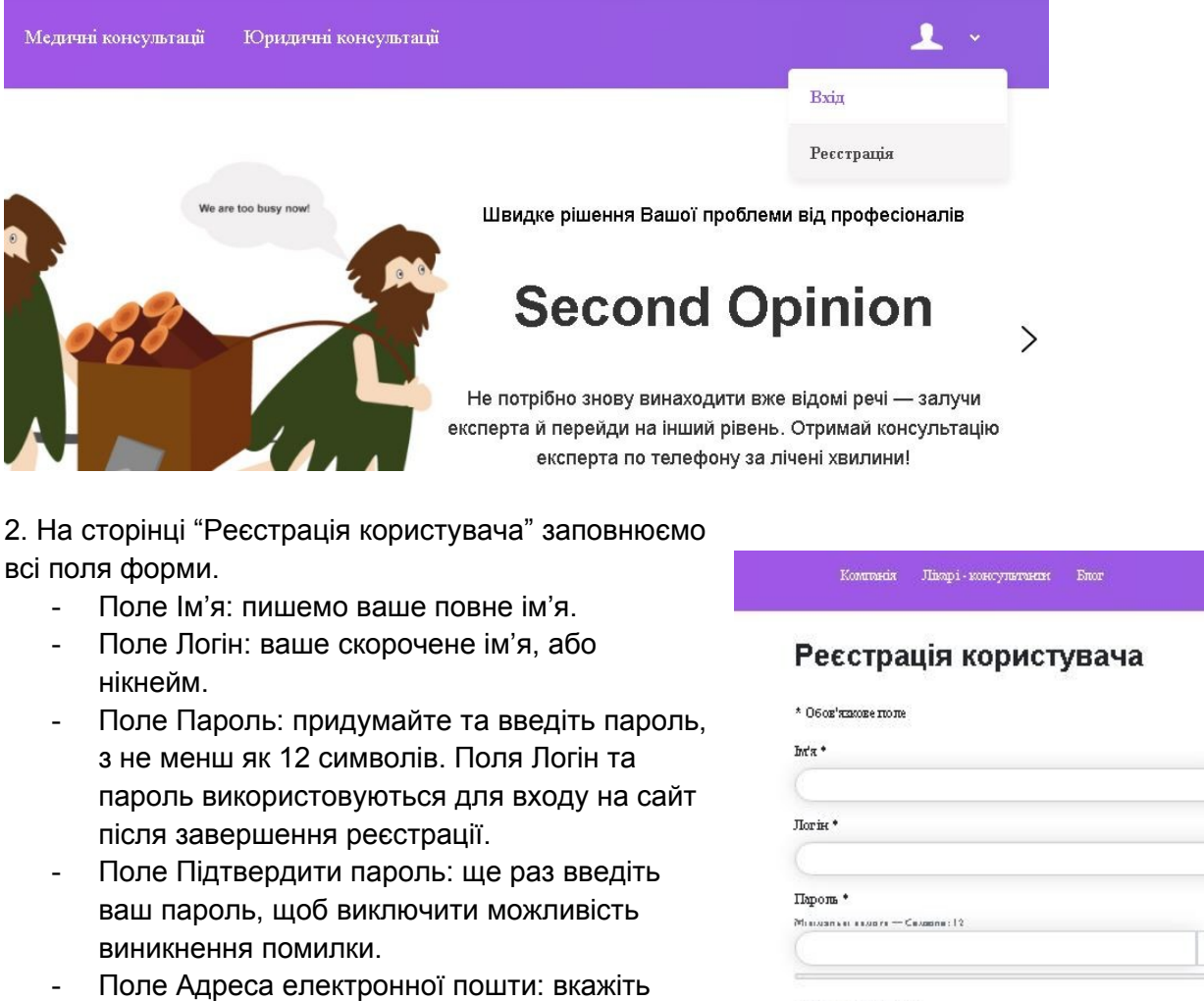

- Поле Адреса електронної пошти: вкажіть ваш дійсний емейл, на який будуть приходити важливі повідомлення з сайту.
- Поле Номер телефону: вкажіть ваш дійсний номер телефону, за яким можно з вами зв'язатися.
- Поле Ви реєструєтесь як лікар чи як пацієнт: виберіть потрібну опцію. Пацієнт, якщо вам потрібна консультація лікаря. Лікар, якщо ви маєте бажання та повноваження проводити онлайн консультації з пацієнтами.
- Ознайомтесь з умовами користування сайтом, та політикою конфіденційності, підтвердіть згоду відміткою відповідних

| Ma *                                                                                                    |               |
|----------------------------------------------------------------------------------------------------|---------------|
|                                                                                                    |               |
|                                                                                                    |               |
| Torist *                                                                                                    |               |
|                                                                                                    |               |
|                                                                                                    |               |
| Пароль *                                                                                                    |               |
| Misiyan kerekup re — Cevapne: 12                                                                               |               |
|                                                                                                    | Ø             |
|                                                                                                    |               |
| Підпердингироль *                                                                                              |               |
|                                                                                                    |               |
|                                                                                                    | Ø             |
| Адреса електронної поцяти: *                                                                                   |               |
|                                                                                                    |               |
|                                                                                                    |               |
|                                                                                                    |               |
| Лолаткова інформація                                                                                           |               |
| Homep renethory *                                                                                              |               |
|                                                                                                    |               |
|                                                                                                    |               |
|                                                                                                    |               |
|                                                                                                    |               |
| Виресструстесь як пікар чи як пацієнт? *                                                                       |               |
| Обратия                                                                                                    | ~             |
|                                                                                                    |               |
|                                                                                                    |               |
| Ознайомпений та згоден з умовами використания сай                                                              | <u>ry</u> • 🗆 |
| ใสมารักษาเหลือ สาการหลาย การเป็นการเกิด เป็นเป็นการเป็นการเป็นการเป็นการเป็นการเป็นการเป็นการเป็นการเป็นการเป็ | crei. • 🗔     |

полів.

Нажміть кнопку "Реєстрація".

Реєстрація завершена! ваш обліковий запис створено і на зазначену вами електронну адресу буде надіслано інструкцію з активації. Нічого складного — у листі посилання, за яким вам необхідно перейти. Також у цьому листі буде відправлено Логін та пароль для входу на сайт, які ви вказали при реєстрації.

×

 Реєстрація завершена! ваш обліковий запис створено і на зазначену вами електронну адресу надіслано інструкцію з активації. Нічого складного — у листі посилання, за яким вам необхідно перейти.

3. Відкрийте листа та перейдіть за посиланням у ньому. Цим ви підтвердите актуальність вашого емейла та активуєте ваш аккаунт.

Тепер ви можете авторизуватись на сайті, просто натисніть "Вхід" в меню користувача та введіть Логін та пароль вказані вами під час реєстрації.

|                  | Вхід                 |
|------------------|----------------------|
| Логін *          | Ресстрація           |
|                  |                      |
| Парољ *          |                      |
|                  | 0                    |
| Запам'ятати мене |                      |
| 0                | ) Веб автентифікація |
|                  |                      |

Тепер вам доступні всі можливості сайту.

Використовуйте головне меню сайту для пошуку необхідного лікаря, бронювання онлайн консультацій з обраними лікарями, відслідковування, та керування своїми

конференціями.

| Компанія | Лікарі - консультанти | Блог            | <b>1</b> × |
|----------|-----------------------|-----------------|------------|
|          |                       | Мої конференції |            |
| Я шукаю  | Вихід                 |                 |            |
|          |                       |                 |            |